## UPLOAD ELECTRONIC INVOICES TO THE PROLEC GE US LLC BILLING PORTAL

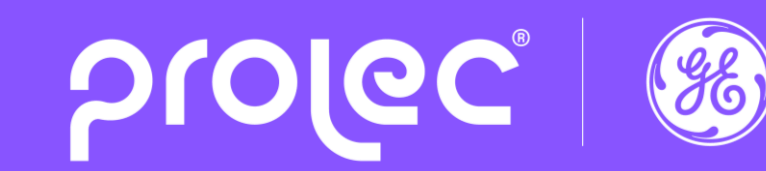

By Accounts Payable Department

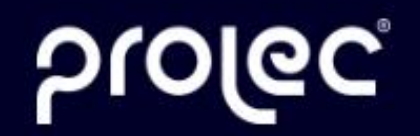

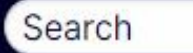

Transformers V Services V Components V Innovation V Markets Served V About Us V News V Events V

## Transforming energy for the world

Full line of transformer solutions for the generation, transmission and distribution of electrical energy.

Click on the following link

https://app.prolecge.com/appl/supplier/login.aspx

Q

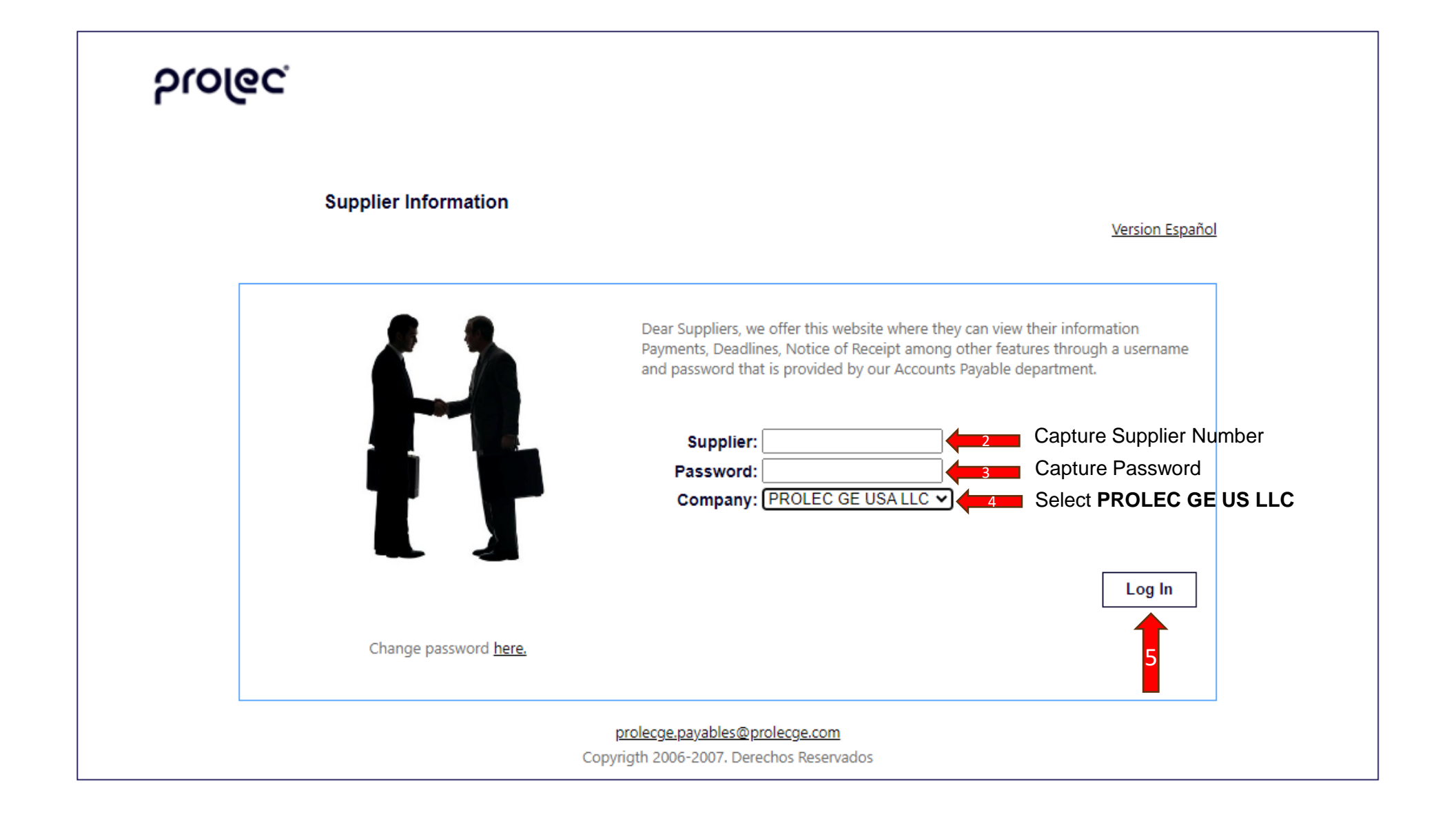

| ၃၊၀၉၄                                                                                                    |                                                                                                    |
|----------------------------------------------------------------------------------------------------|----------------------------------------------------------------------------------------------------|
| Supplier Information<br>Consultation of payments<br>Cad new PO consult<br>Tansportation modules<br>Receptions<br>Cod Electronic Invoice (With XML and PDE Files)<br>Cod Electronic Invoice (With PDE File)<br>Tot of Received Invoice | Back<br>Given our commitment with our suppliers to establish a clear communication channel, we offer a<br>module that contains information important to them.<br>Click here |

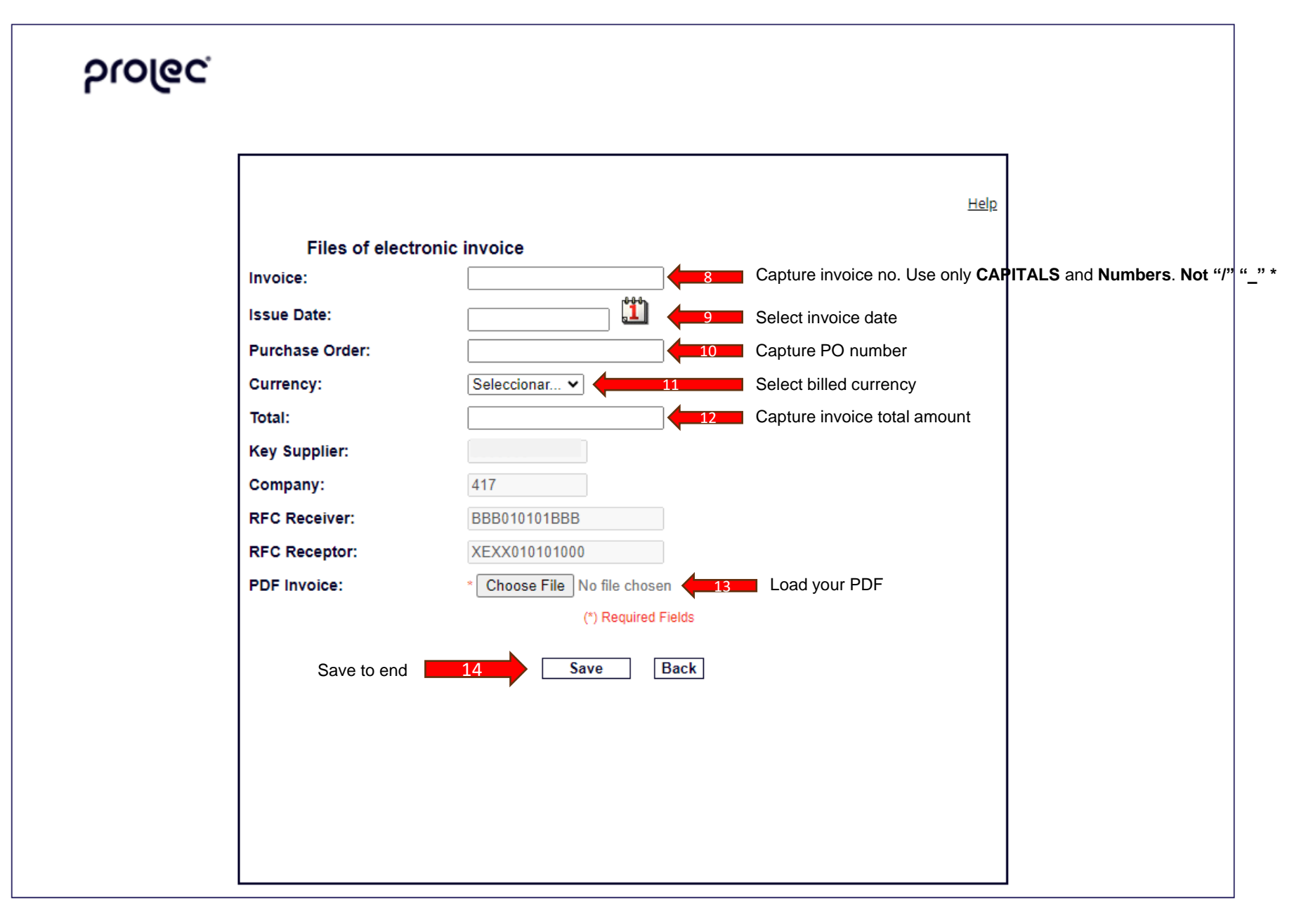

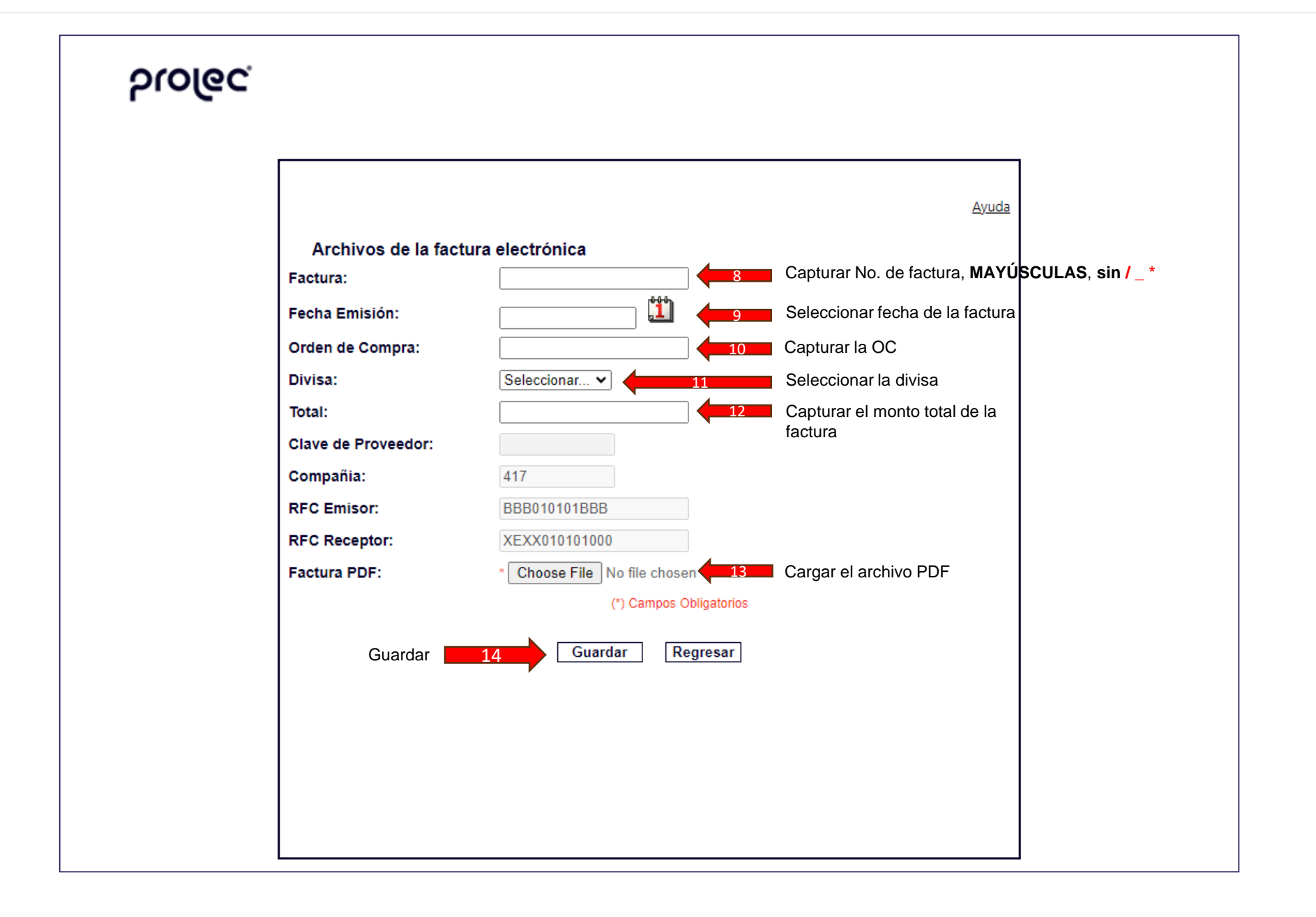

## CARGA DE FACTURAS AL PORTAL DE FACTURACIÓN DE PROLEC GE USA LLC

Contacto: payables.prolecge@prolec.energy

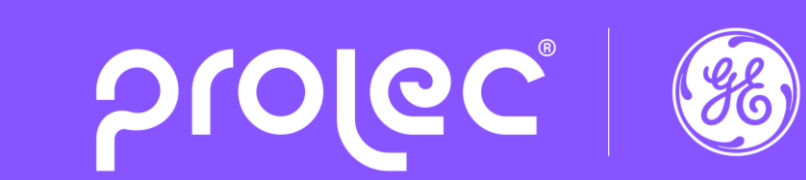

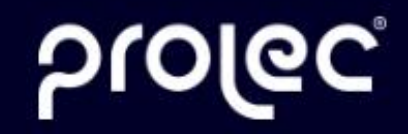

Transformers V Services V Components V Innovation V Markets Served V About Us V News V Events V

## Transforming energy for the world

Full line of transformer solutions for the generation, transmission and distribution of electrical energy.

Clic en el siguiente enlace:

https://app.prolecge.com/appl/supplier/login.aspx

Q

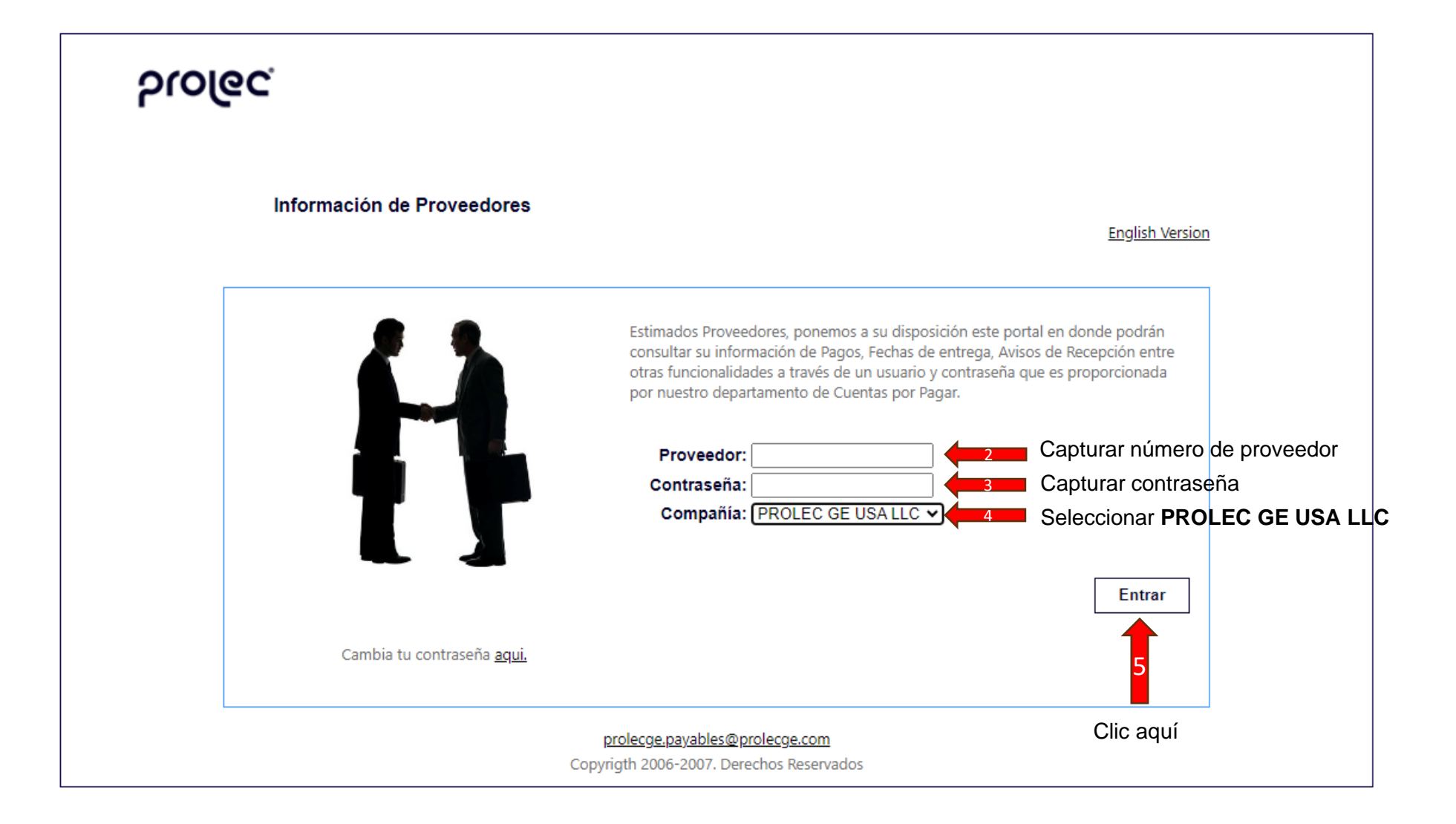

| ၃၊၀၉၄                                                                                                    |                                                                                                    |
|----------------------------------------------------------------------------------------------------|----------------------------------------------------------------------------------------------------|
| Información para Proveedores<br>Consulta de pagos<br>Consulta OC Anterior y Nueva<br>Adduo de transportistas<br>Decenciones<br>Cacepciones<br>Cace A Cace A Chic aquí<br>Carga de Factura Electrónica (Con Archivos XML y PDF)<br>Carga de Facturas recibidas | Regresar<br>Atendiendo nuestro compromiso de establecer con nuestros proveedores un canal de comunicación<br>claro, ofrecemos un módulo que contiene información importante para ellos.<br>Clic aquí |